## **Creating A ChristLNK Account**

To create a ChristLNK account, go www.christlincoln.org, click on "Resources" then click ChristLNK.

| 🕞 Christ LNK                                                                    |                                                   |  |
|---------------------------------------------------------------------------------|---------------------------------------------------|--|
| Email or Mobile Number<br>email@email.com or 123-456-7890<br>Password – forgot? | WANT TO SUPPORT<br>OUR MINISTRY?<br>CLICK TO GIVE |  |
| Don't have an account? Sign Up                                                  | RETURN TO THE<br>CHURCH WEBSITE                   |  |

Use the 'Sign Up' option

|                                           | 🕞 Christ LNK                                      |                                  |
|-------------------------------------------|---------------------------------------------------|----------------------------------|
| Your Information<br>First Name (required) | Last Name (required)                              | WANT TO SUPPORT<br>OUR MINISTRY? |
| Account Information                       |                                                   | CLICK TO GIVE                    |
| Password (required)                       | Confirm password (required)                       | RETURN TO THE<br>CHURCH WEBSITE  |
| RAEYP @                                   | Retype the characters from the picture (required) | <b>CLICK HERE</b>                |
| Create an account Cancel                  |                                                   |                                  |

Enter in your First Name, Last Name, Email you will use to login each time, and create a password. Click 'Create an account'.

\*The next screen will give you a message letting you know the next step is to confirm your email address, this is important because we want to make sure the email used is yours and no one else can take your email. So please check your email for a confirmation that the account is opened, click on the link in the email. At that point the account is ready to go!